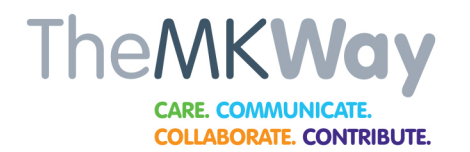

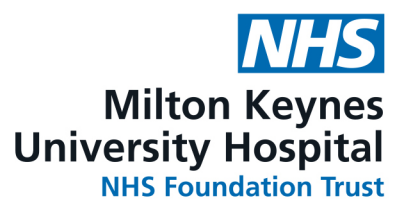

## ESR Employee Self Service Quick Reference Guide

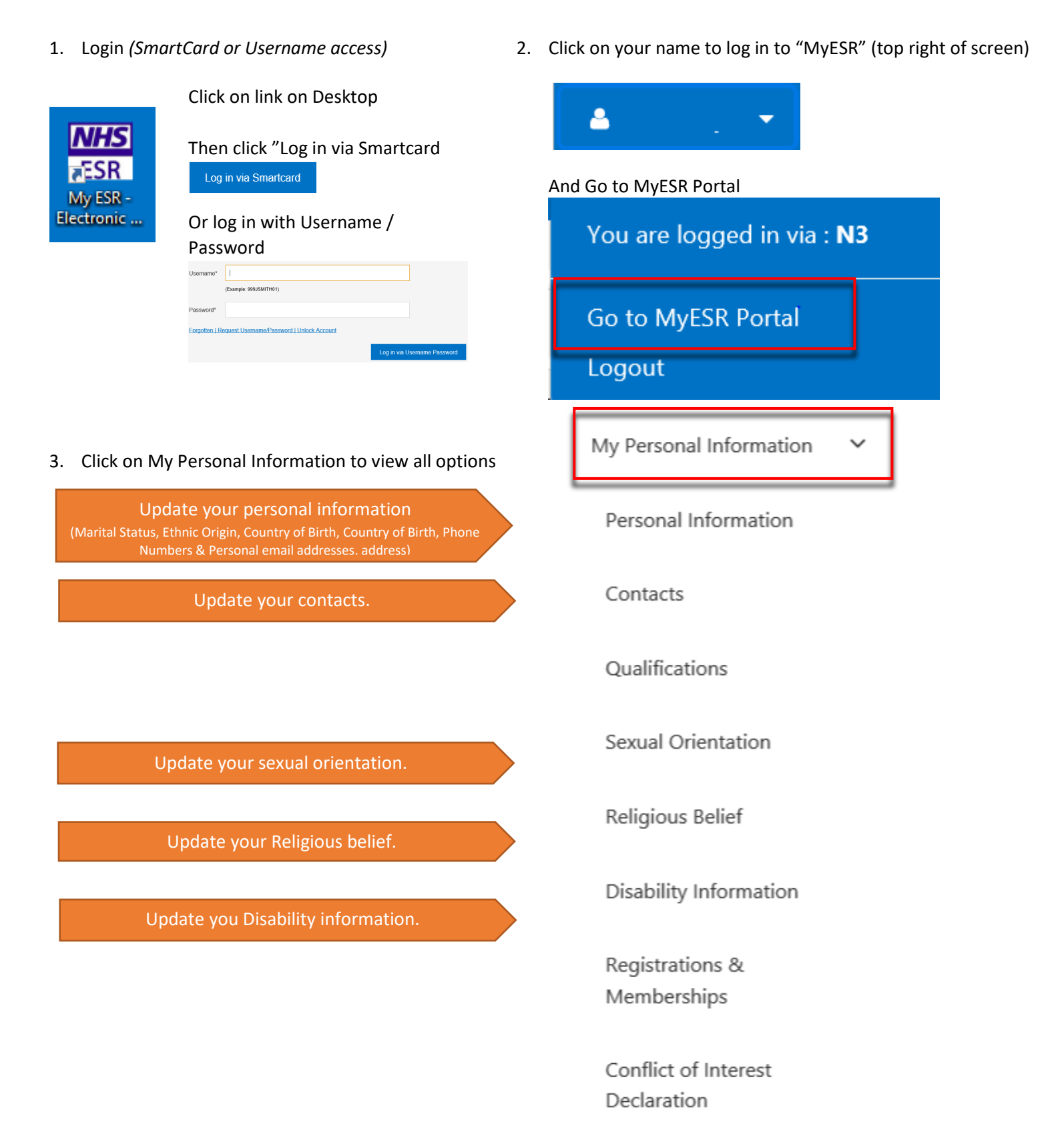